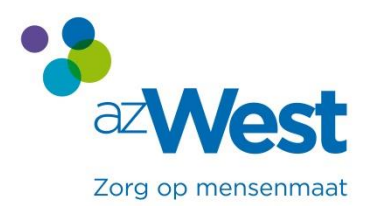

# Handleiding om online een afspraak te boeken

Op de website van het ziekenhuis kunt u een arts kiezen. Hierna kunt u klikken op online boeken.

- Indien u voor het eerst een online boeking maakt, wordt er gevraagd u éénmalig te registreren.
- > Hierna kunt u telkens inloggen met uw gebruikersnaam en wachtwoord om:
  - Een afspraak te boeken
  - Een afspraak te annuleren

## Welkom & succes

### **1** Hoe registreren

Wanneer u op online boeken klikt, verschijnt dit scherm voor u.

|                    | Login:                |  |  |
|--------------------|-----------------------|--|--|
| Zorg op mensenmaat | Gebruiker:            |  |  |
|                    | Wachtwoord:           |  |  |
|                    | Inloggen              |  |  |
|                    | Wachtwoord vergeten ? |  |  |
|                    |                       |  |  |
|                    | Login aanvragen:      |  |  |

- 1. Klik op Login aanvragen
- 2. Vul uw rijksregisternummer en uw geboortedatum in
- 3. Klik op Go
- 4. Vervolledig met uw e-mailadres
- 5. Bevestig

U ontvangt een e-mail met een gebruikersnaam en een wachtwoord.

#### 2 Inloggen met gebruikersnaam en wachtwoord

- 1. Via e-mail heeft u een gebruikersnaam en wachtwoord ontvangen
- 2. Deze vult u in op het startscherm
- 3. Klik vervolgens op inloggen

| Login:                |          |          |  |  |
|-----------------------|----------|----------|--|--|
| Gebruiker:            |          |          |  |  |
| Wachtwoord:           | •••••    | <b>*</b> |  |  |
|                       | Inloggen |          |  |  |
| Wachtwoord vergeten ? |          |          |  |  |
| Login aanvragen: 💌    |          |          |  |  |

- 4. Indien u succesvol ingelogd bent kunt u:
  - Een afspraak boeken/ aanvragen (volg hiervoor de stappen die worden weergegeven)
  - Een afspraak bekijken of annuleren (volg hiervoor de stappen die worden weergegeven)
  - Familieleden toevoegen aan uw overzicht
  - Uitloggen
  - Wachtwoord of e-mail wijzigen

|    | Hier kunt u kiezen om een nieuwe afspraak te maken (in slechts 6 stappen) of u<br>kunt uw reeds eerder gemaakte afspraak bekijken en/of annuleren.<br>Maak uw keuze: |                       |                          |                       |  |
|----|----------------------------------------------------------------------------------------------------|-----------------------|--------------------------|-----------------------|--|
|    | <b>e</b> +                                                                                                    |                       | Q                        | $\square \rightarrow$ |  |
| 38 | Familie/Vrienden<br>Aanvragen (0)                                                                                                    | <u>Afspraak maken</u> | <u>Afspraak bekijken</u> | <u>Uitloggen</u>      |  |
|    | Wijzigen Wachtw                                                                                                    | /oord / Email ?       |                          |                       |  |

#### 3 Familieleden toevoegen

Elke bijkomend familielid dient u eerst als gebruiker aan te maken (zie aanmelden en inloggen).

Na het inloggen van het familielid kunt u in uw persoonlijk overzicht het rijksregisternummer toevoegen.

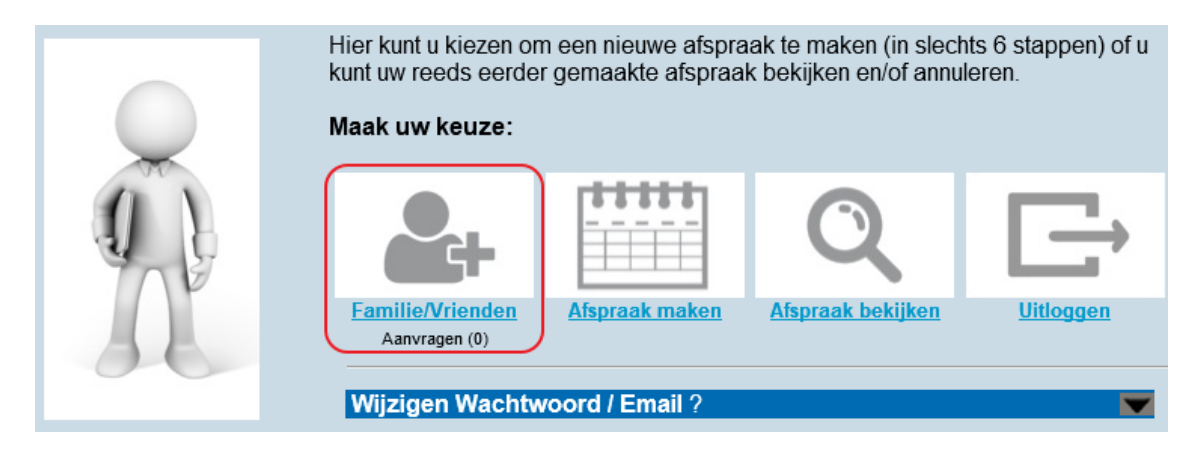

- 1. Klik op Familie/ Vrienden op uw startscherm
- 2. Vul het rijksregisternummer in voor uw familielid of vriend
- 3. De persoon die u wil toevoegen zal vervolgens uw aanvraag zien als hij/zij (of de verantwoordelijke bij kinderen) inlogt en dient deze te bevestigen
- 4. Na de bevestiging hiervan worden ook de afspraken van de toegevoegde persoon zichtbaar in uw overzichtsscherm